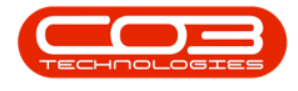

# **PROJECTS**

## **PROJECTS - CONTACTS**

The Contacts tile allows you to set up a Project Contacts directory for the project which facilitates communication across the project team.

*Ribbon Access: Maintenance / Projects > Projects* 

|        | Ŧ       |                            |                   |               |                      | BPO: Versio | on 2.5.0.4 - Ex         | ample Com                             | pany v2.5.0.0            |             |       |         |           |            |
|--------|---------|----------------------------|-------------------|---------------|----------------------|-------------|-------------------------|---------------------------------------|--------------------------|-------------|-------|---------|-----------|------------|
|        |         | Equipment                  | t / Locations     | Contract F    | inance / HR          | Inventory   | Maintenance             | / Projects                            | Manufacturing            | Procurement | Sales | Service | Reporting | Utilities  |
|        | •       | Ì                          | 1                 | <b>1</b>      |                      | 1=          | -                       | a a a a a a a a a a a a a a a a a a a | 2                        |             |       |         |           |            |
| Instru | uctions | Tasks                      | Generate<br>Tasks | Work Requests | Maintenance<br>Radar | Projects    | Standard<br>Methodology | Work Order<br>Allocation              | Technician<br>Allocation |             |       |         |           |            |
|        | Pre     | Preventative Reactive Rada |                   |               |                      | 4           | Proje                   | ects                                  | 4                        |             |       |         |           | $\Diamond$ |

- 1. The *Project Listing* screen will be displayed.
- 2. Select the *Site* where the project can be located.
  - The example has *Durban* selected.
- 3. Select the *Status* for the project.
  - The example has **Open** selected.
- 4. Click on the *row* of the project you wish to create a project contact for.
- 5. Click on the *Contacts* tile.

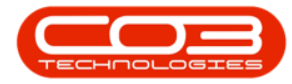

#### Projects - Contacts

| Edit            | Save Li<br>Worksp | ayout<br>baces •<br>ilter | Apply P   | roject Methodology<br>Project Baseline<br>Project Baseline<br>Project | 💰 Empl | loyee Time<br>ect Time<br>gress Report | Print<br>Delivery Note | Export My Pro   | n •<br>• | Refresh Re   | eports          |          |   |
|-----------------|-------------------|---------------------------|-----------|-----------------------------------------------------------------------|--------|----------------------------------------|------------------------|-----------------|----------|--------------|-----------------|----------|---|
| itenance 🔺      | Forma             | t a                       |           | Processing 4                                                          | Ana    | alysis 🔺                               | Print                  | 24              | Current  | 2 kej        | ports _         |          | _ |
| s               | #                 | Listing                   | Hierarchy |                                                                       |        |                                        |                        |                 |          |              |                 |          | _ |
| r text to searc | n y               | ag a colu                 |           |                                                                       |        |                                        |                        |                 |          |              |                 |          |   |
|                 |                   | ProjectR                  | ef 🔻      | Description                                                           | Status | StatusDesc                             | EndDate                | ManagerName     | Notify   | CustomerCode | CustomerName    | DeptName |   |
| Assignment His  | tory              | P #00                     |           | s C                                                                   | H B C  | 8 B C                                  | -                      | 88c             | 8 B C    | 88c          | 8 <b>8</b> 0    | R C      |   |
|                 |                   | PRJ0                      | 000412    | Install Machines                                                      | 0      | Open                                   | 26/02/2022             | David Rowe      | No       | HOP001       | Hope Works (Pt  |          |   |
|                 |                   | E PRJ0                    | 000411    | Site Inspectino                                                       | 0      | Open                                   | 26/02/2022             | David Rowe      | No       | HOP001       | Hope Works (Pt  |          |   |
| Progress Char   | :                 | 🕈 🗉 PRJOI                 | 000410    | New machine installation                                              | 0      | Open                                   | 26/02/2022             | David Rowe      | No       | HOP001       | Hope Works (Pt  |          |   |
|                 | 5                 | 🕨 🗄 PRJO                  | 000408    | Maintenance Project - SP400                                           | 0      | Open                                   | 26/02/2022             | David Rowe      | No       | HOP001       | Hope Works (Pt  |          |   |
|                 |                   | E PRJO                    | 000407    | OSU1001                                                               | 0      | Open                                   | 31/03/2021             | Julanda Kessler | No       | OFF001       | Office Supplies |          |   |
|                 |                   | E PRJO                    | 000406    | B60004                                                                | 0      | Open                                   | 31/03/2021             | Steven Cooper   | No       | BIG0001      | Big Bargains    |          |   |
|                 |                   | E PRJO                    | 000405    | 8601010202                                                            | 0      | Open                                   | 12/02/2021             | Wesley Haynes   | No       | PAN001       | Panda Copiers   |          |   |
|                 |                   | E PRJO                    | 000404    | TT041 - Bi-annually, Mono 10                                          | 0      | Open                                   | 17/07/2020             | Belinda Sharman | No       | DER001       | Derton / Techno |          |   |
| Contacto        |                   | E PRJO                    | 000403    | TT002 - Weekly - Call per WO                                          | 0      | Open                                   | 06/03/2017             | Belinda Sharman | No       | HOP001       | Hope Works (Pt  |          |   |
|                 |                   | E PRJO                    | 000402    | test                                                                  | 0      | Open                                   | 22/05/2020             | Bianca Du Toit  | No       | DER001       | Derton / Techno |          |   |
|                 |                   | E PRJO                    | 000401    | Implementation BPO2                                                   | 0      | Open                                   | 20/01/2019             | Bianca Du Toit  | Yes      |              |                 |          |   |
|                 |                   | E PRJO                    | 000400    | Testing BPO2                                                          | 0      | Open                                   | 18/01/2019             | Bianca Du Toit  | No       |              |                 |          |   |
| Parts           |                   | E PRJO                    | 000399    | Developmemnt BPO2                                                     | 0      | Open                                   | 16/01/2019             | Bianca Du Toit  | Yes      |              |                 |          |   |
|                 |                   | E PRJ0                    | 000398    | Design BPO2                                                           | 0      | Open                                   | 14/01/2019             | Bianca Du Toit  | Yes      |              |                 |          |   |
|                 |                   | E PRJO                    | 000397    | Specification BPO2                                                    | 0      | Open                                   | 12/01/2019             | Bianca Du Toit  | Yes      |              |                 |          |   |
| Time Bookings   |                   | PRJ0                      | 000396    | Test BPO2                                                             | 0      | Open                                   | 20/01/2019             | Bianca Du Toit  | Yes      |              |                 |          |   |
|                 |                   | E PRJO                    | 000395    | BPO v2.2.0.1 Test Cycle                                               | 0      | Open                                   | 08/02/2019             | Bianca Du Toit  | No       |              |                 |          |   |
|                 |                   | E PRJO                    | 000394    | 1234 - Test ctrt request crea                                         | 0      | Open                                   | 14/08/2018             | Bianca Du Toit  | No       | HOP001       | Hope Works (Pt  |          |   |
| Services        |                   | E PRJO                    | 000393    | NDS Project                                                           | 0      | Open                                   | 30/07/2018             | Bianca Du Toit  | No       | HOP001       | Hope Works (Pt  |          |   |
|                 |                   | E PRJO                    | 000392    | credit validation check                                               | 0      | Open                                   | 30/07/2018             | Bianca Du Toit  | No       | OFF001       | Office Supplies |          |   |
|                 |                   | E PRJO                    | 000391    | test new project                                                      | 0      | Open                                   | 22/08/2018             | Ben Johnson     | No       |              |                 |          |   |

- 6. The *Contacts for Project : [project ref number]* screen will be displayed.
- 7. Any contacts that have already been created on the project contact list will display in the contact list frame.

#### ADD CONTACT

8. Click on Add.

Short cut key: *Right click* to display the *Process* menu list. Click on *Add*.

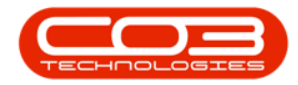

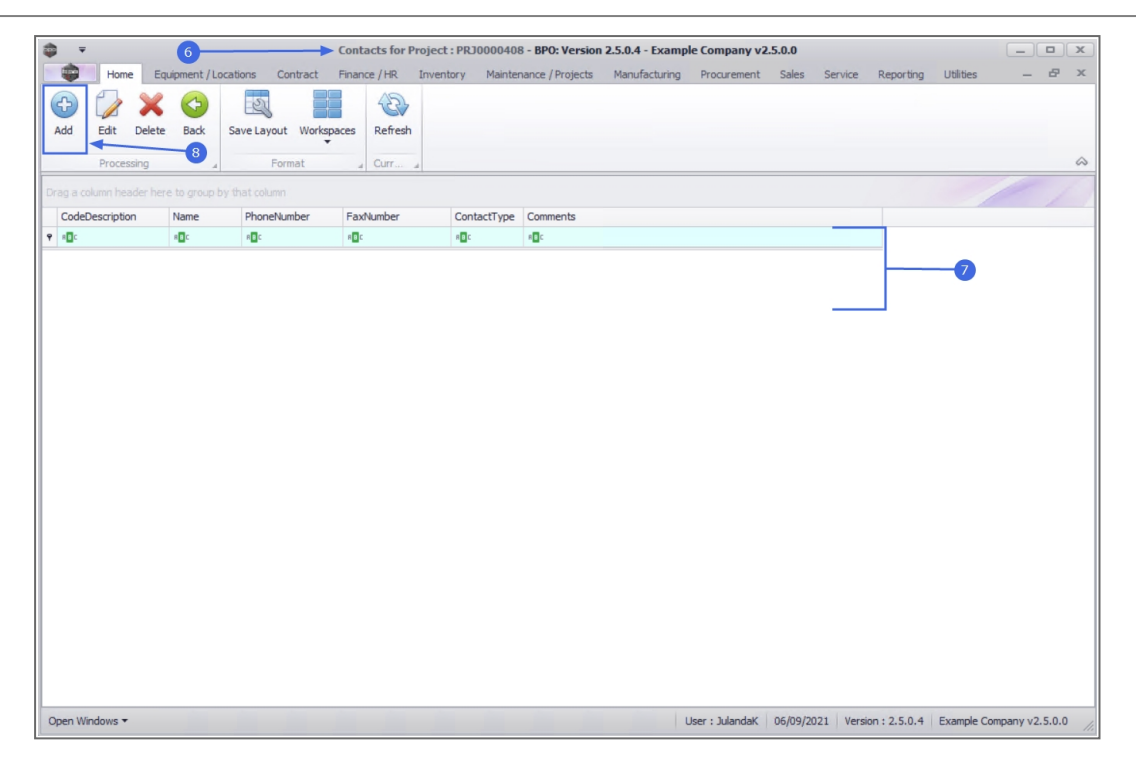

- 9. The *Add Comment* screen will be displayed.
  - Contact: Select whether the contact for this project is an Employee or a Customer, by clicking on the relevant radio button.
  - Contact's Name: Click on the search button to display the Select an Employee list.

Note that this screen will display as Select a Customer list if Customer was selected as the contact.

- i. Click on the *row* of the employee you wish to add to the project contact list.
- ii. Click on OK.

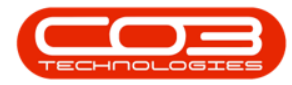

| <b>\$ T</b> |                     | 5-                    |          |         | Ad  | ld Comment        | - BPO: Versio | n 2.5.0.4 - E | cample Compar     | ny v2.5.0.0       |          |          |              |            |            |       | x          |
|-------------|---------------------|-----------------------|----------|---------|-----|-------------------|---------------|---------------|-------------------|-------------------|----------|----------|--------------|------------|------------|-------|------------|
|             | Home                | Equipment / Locations | Contract | Finance | /HR | Inventory         | Maintenano    | e / Projects  | Manufacturing     | Procurement       | Sales    | Service  | Reporting    | Utilities  | -          | ₽     | ×          |
| E Save      | G<br>Back           |                       |          |         |     |                   |               |               |                   |                   |          |          |              |            |            |       |            |
| Proces      | SS 🔺                |                       |          |         |     |                   |               |               |                   |                   |          |          |              |            |            |       | $\Diamond$ |
| Contac      | Contact<br>t's Name | Employee              | Customer | ٩       | -   |                   | •             |               |                   |                   |          |          |              |            |            |       |            |
| Cont        | act Type            |                       |          | •       | •   |                   | ```           |               |                   |                   |          |          |              |            |            |       |            |
|             | Sub Type            | Employee              |          | •       | *   | See Se            | elect an Emp  | loyee         |                   |                   |          |          | _ 0          | x          |            |       |            |
|             |                     |                       |          | Ŧ       |     | Hon<br>Ok<br>Drag | Back<br>ocess | Save Layout   | up by that column |                   |          |          |              | \$         |            |       |            |
|             |                     |                       |          |         |     | En                | nployeeNum    | FirstName     | Las               | tName             |          | FullNam  | e            | 1          |            |       |            |
|             |                     |                       |          |         |     | 9 4               | c             | R C           | R <b>O</b> C      |                   |          | a 🖬 c    |              |            |            |       |            |
|             |                     |                       |          |         |     | SH                | A001          | Belinda       | Sha               | rman              |          | Belinda  | Sharman      | 0          |            |       |            |
|             |                     |                       |          |         |     |                   | N             | Ben           | Joh               | nson              |          | Ben Joh  | nson         |            |            |       |            |
|             |                     |                       |          |         |     | DU                | JT001         | Bianca        | Du                | loit              |          | Bianca D | ou loit      |            |            |       |            |
|             |                     |                       |          |         |     | EN                | 1010          | Carolina Suzz | sure<br>lou       | rens van den Ader | odorf    | Carolina | Suzzetta Lou | ren        |            |       |            |
|             |                     |                       |          |         |     |                   | )3            | CO3           | Adn               | ninistrator       |          | CO3 Ad   | ministrator  | *<br>+     |            |       |            |
| Open Wir    | ndows <del>•</del>  |                       |          |         |     |                   |               |               |                   | Jser : JulandaK   | 06/09/20 | 21 Versi | on : 2.5.0.4 | Example Co | ompany v2. | 5.0.0 | 4          |

• *Contact Type:* Click on the down *arrow* to select the contact type for the contact you are creating. For instance, you may choose to specify that this is an Internal or External contact if your project is a Global project.

Refer to Static Data Contact Type for more information on how to add a Contact Type to the list.

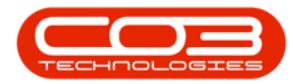

|                |          |                         |          | A                     | dd Comment | - BPO: Version 2.5.0.4 - | Example Compar | iy v2.5.0.0     |         |         |               |            |             | x      |
|----------------|----------|-------------------------|----------|-----------------------|------------|--------------------------|----------------|-----------------|---------|---------|---------------|------------|-------------|--------|
| Home           | Equipme  | ent / Locations         | Contract | Finance / HR          | Inventory  | Maintenance / Projects   | Manufacturing  | Procurement     | Sales   | Service | Reporting     | Utilities  |             | × s    |
|                |          |                         |          |                       |            |                          |                |                 |         |         |               |            |             |        |
| Save Back      |          |                         |          |                       |            |                          |                |                 |         |         |               |            |             |        |
|                |          |                         |          |                       |            |                          |                |                 |         |         |               |            |             |        |
| Process 4      |          |                         |          |                       |            |                          |                |                 |         |         |               |            |             | $\sim$ |
| Contact        | Emplo    | yee (                   | Customer |                       |            |                          |                |                 |         |         |               |            |             |        |
| Contact's Name | Ben John | son                     |          | م                     |            |                          |                |                 |         |         |               |            |             |        |
| Contact Type   | Internal |                         |          |                       |            | 1                        |                |                 |         |         |               |            |             |        |
| Sub Type       | Code     | A Description           | on       |                       | 1.15       |                          |                |                 |         |         |               |            |             |        |
| Commonte       | EXT      | External                |          | 1.1                   | 11 C       |                          |                |                 |         |         |               |            |             |        |
| connients      | INT      | Internal<br>Project Man | ager     | <b>Z</b> <sup>2</sup> |            |                          |                |                 |         |         |               |            |             |        |
|                | DEV      | Developer               | oyei     |                       |            |                          |                |                 |         |         |               |            |             |        |
|                | TEST     | Tester                  |          |                       |            |                          |                |                 |         |         |               |            |             |        |
|                | x        |                         |          |                       |            |                          |                |                 |         |         |               |            |             |        |
|                |          |                         |          | 11.                   |            |                          |                |                 |         |         |               |            |             |        |
|                |          |                         |          |                       |            |                          |                |                 |         |         |               |            |             |        |
|                |          |                         |          |                       |            |                          |                |                 |         |         |               |            |             |        |
|                |          |                         |          |                       |            |                          |                |                 |         |         |               |            |             |        |
|                |          |                         |          |                       |            |                          |                |                 |         |         |               |            |             |        |
|                |          |                         |          |                       |            |                          |                |                 |         |         |               |            |             |        |
|                |          |                         |          |                       |            |                          |                |                 |         |         |               |            |             |        |
|                |          |                         |          |                       |            |                          |                |                 |         |         |               |            |             |        |
|                |          |                         |          |                       |            |                          |                |                 |         |         |               |            |             |        |
|                |          |                         |          |                       |            |                          |                |                 |         |         |               |            |             |        |
|                |          |                         |          |                       |            |                          |                |                 |         |         |               |            |             |        |
|                |          |                         |          |                       |            |                          |                |                 |         |         |               |            |             |        |
|                |          |                         |          |                       |            |                          |                |                 |         |         |               |            |             |        |
| Open Windows 🔻 |          |                         |          |                       |            |                          |                | User : JulandaK | 07/09/2 | 021 Ver | sion: 2.5.0.4 | Example Co | mpany v2.5. | J.O /  |

• *Sub Type:* This field allows you to select the sub type or role for the contact, e.g. Project Manager, or you may wish to use this field to specify the department this contact reside in, e.g Finance or IT.

| ф т            |               |           |          |         | Ad  | ld Comment | - BPO: Version 2.5 | .0.4 - E | xample Compar | ıy v2.5.0.0      |           |          |           |             | _ |   | х  |
|----------------|---------------|-----------|----------|---------|-----|------------|--------------------|----------|---------------|------------------|-----------|----------|-----------|-------------|---|---|----|
| Home           | Equipment / L | ocations  | Contract | Finance | /HR | Inventory  | Maintenance / Pro  | ojects   | Manufacturing | Procurement      | Sales     | Service  | Reporting | Utilities   | - | Ð | ×  |
| 💾 😋            |               |           |          |         |     |            |                    |          |               |                  |           |          |           |             |   |   |    |
| Save Back      |               |           |          |         |     |            |                    |          |               |                  |           |          |           |             |   |   |    |
| Process 4      |               |           |          |         |     |            |                    |          |               |                  |           |          |           |             |   |   | \$ |
|                | _             |           | _        |         |     |            |                    |          |               |                  |           |          |           |             |   |   |    |
| Contact        | Employee      | (         | Customer |         |     |            |                    |          |               |                  |           |          |           |             |   |   |    |
| Contact's Name | Ben Johnson   |           |          | م       |     |            |                    |          |               |                  |           |          |           |             |   |   |    |
| Contact Type   | Project Manag | ler       |          | •       | *   |            |                    |          |               |                  |           |          |           |             |   |   |    |
| Sub Type       | Employee      |           |          | *       | *   |            |                    |          |               |                  |           |          |           |             |   |   |    |
| Comments       | Code<br>1     | A Descrip | otion    |         |     |            |                    |          |               |                  |           |          |           |             |   |   |    |
|                | 2             | Employee  |          |         |     |            |                    |          |               |                  |           |          |           |             |   |   |    |
|                |               |           |          |         |     |            |                    |          |               |                  |           |          |           |             |   |   |    |
|                |               |           |          |         |     |            |                    |          |               |                  |           |          |           |             |   |   |    |
|                |               |           |          |         |     |            |                    |          |               |                  |           |          |           |             |   |   |    |
| l              | ×             |           |          | - //.   |     |            |                    |          |               |                  |           |          |           |             |   |   |    |
|                |               |           |          |         |     |            |                    |          |               |                  |           |          |           |             |   |   |    |
|                |               |           |          |         |     |            |                    |          |               |                  |           |          |           |             |   |   |    |
|                |               |           |          |         |     |            |                    |          |               |                  |           |          |           |             |   |   |    |
|                |               |           |          |         |     |            |                    |          |               |                  |           |          |           |             |   |   |    |
|                |               |           |          |         |     |            |                    |          |               |                  |           |          |           |             |   |   |    |
|                |               |           |          |         |     |            |                    |          |               |                  |           |          |           |             |   |   |    |
|                |               |           |          |         |     |            |                    |          |               |                  |           |          |           |             |   |   |    |
|                |               |           |          |         |     |            |                    |          |               |                  |           |          |           |             |   |   |    |
|                |               |           |          |         |     |            |                    |          |               |                  |           |          |           |             |   |   |    |
|                |               |           |          |         |     |            |                    |          |               |                  |           |          |           |             |   |   |    |
| Onen Windows - |               |           |          |         |     |            |                    |          |               | lass - Tolas day | 05 100 10 | 171 Vara |           | Europela Co |   |   |    |

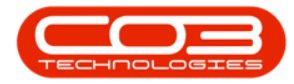

- **Comments:** This field allows you to add any special comments or instructions related to this contact, for instance where time zones may be important.
- 10. Click on *Save* to save the contact information.

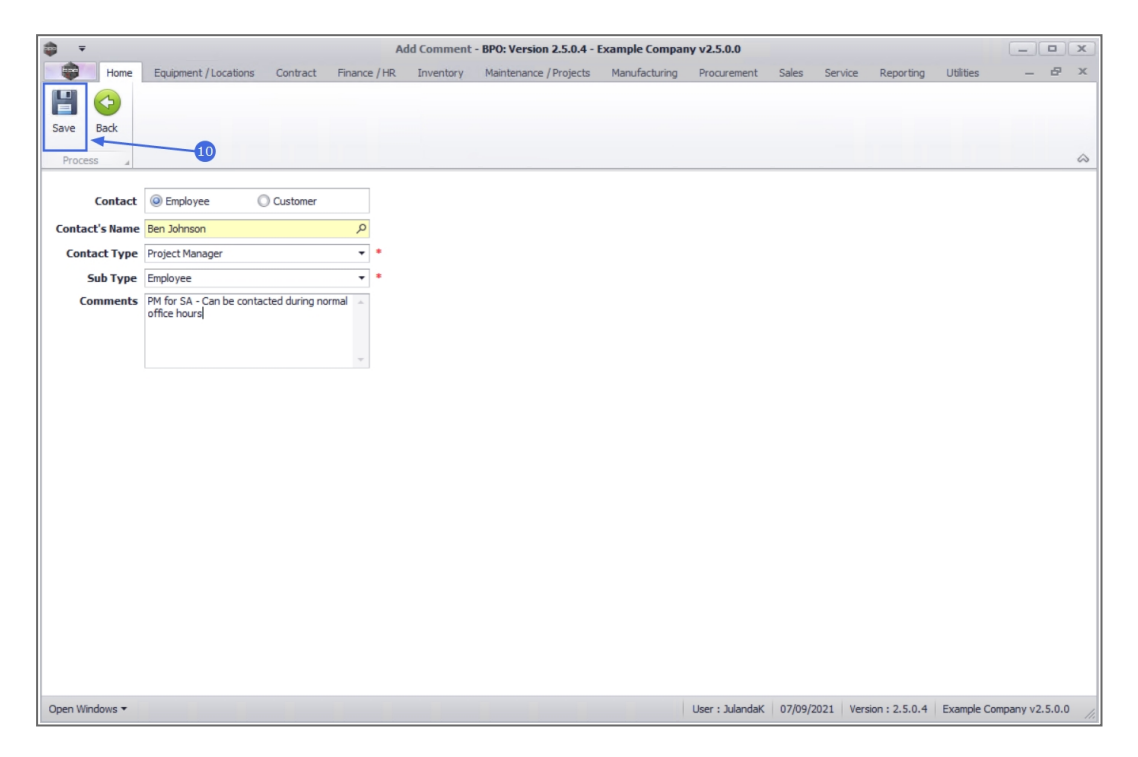

- 11. When you receive the *Project Contact* message informing you that;
  - The contact has been saved.
- 12. Click on *OK*.

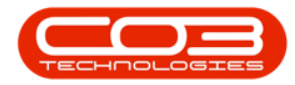

| \$             | Ŧ            |               |                   | Contact     | s for Proje      | ect : PRJ00004 | 08 - BPO: Versio  | n 2.5.0.4 - Examp   | le Company v2     | .5.0.0    |           |           |            |            |            |
|----------------|--------------|---------------|-------------------|-------------|------------------|----------------|-------------------|---------------------|-------------------|-----------|-----------|-----------|------------|------------|------------|
|                | Home         | Equipment / L | ocations Contract | Finance / I | R Inve           | entory Maint   | enance / Projects | Manufacturing       | Procurement       | Sales S   | Service I | Reporting | Utilities  | -          | 8 X        |
| Add            | Edit D       | elete Back    | Save Layout Work  | kspaces Ref | <b>W</b><br>resh |                |                   |                     |                   |           |           |           |            |            |            |
|                | Processin    | g "           | Format            | ⊿ Cur       | f                |                |                   |                     |                   |           |           |           |            |            | $\Diamond$ |
|                |              |               |                   |             |                  |                |                   |                     |                   |           |           |           |            |            |            |
| Cod            | eDescription | Name          | PhoneNumber       | FaxNumb     | er               | ContactType    | Comments          |                     |                   |           |           |           |            |            |            |
| 9 R <b>O</b> C |              | *IC           | a 🗖 c             | e 🗖 c       |                  | R <b>O</b> C   | A D C             |                     |                   |           |           |           |            |            |            |
| Proj           | ject Manager | BEN           | 031 123 4567      | 031 321     | 4545             | PM             | PM for SA - Can   | be contacted during | normal office hou | irs       |           |           |            |            |            |
|                |              |               |                   |             |                  | The co         | ntact has been so | K                   |                   |           |           |           |            |            |            |
| Open 1         | Windows 🔻    |               |                   |             |                  |                |                   |                     | User : JulandaK   | 07/09/202 | 1 Version | : 2.5.0.4 | Example Co | ompany v2. | 5.0.0      |

- The *Contacts for Project* screen has been updated with the new Contact. Continue adding contacts for the Project as set out above.
- 14. Click on *Back* to return to the Project Listing screen.

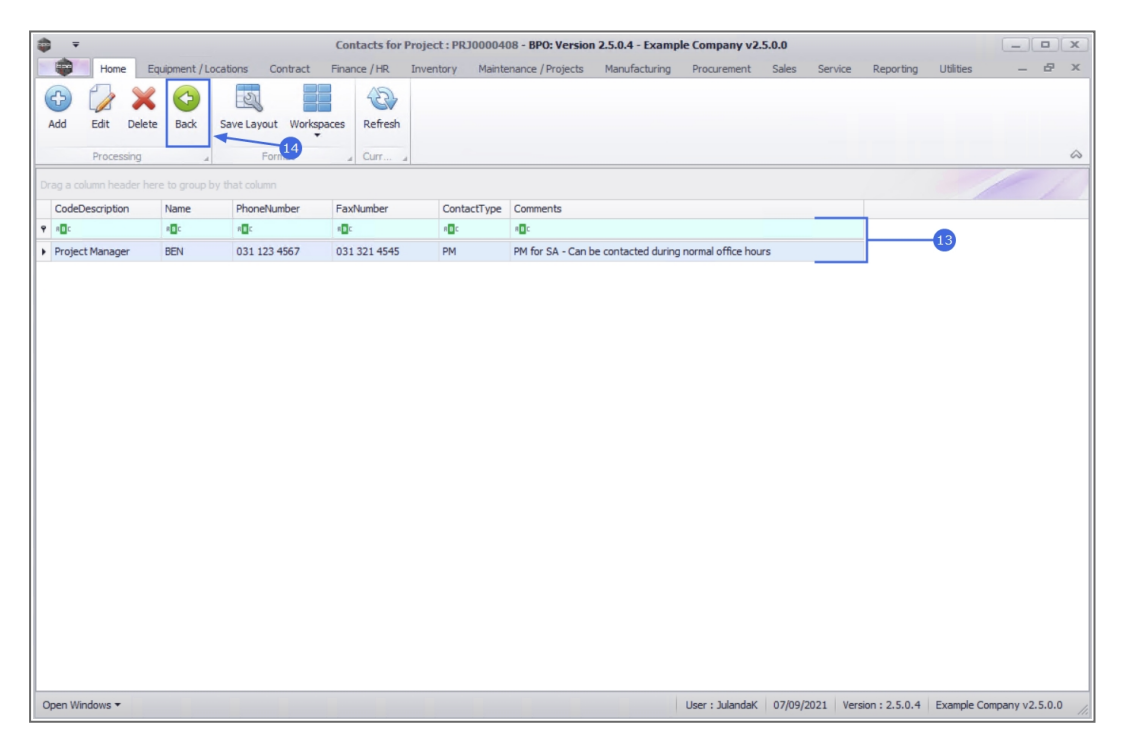

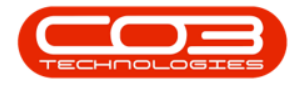

#### EDIT CONTACT

- 1. From the *Contacts for Project : [project ref number]* screen,
- 2. Click on the *row* of the contact you wish to modify.
- 3. Click on *Edit*.

Short cut key: *Right click* to display the *Process* menu list. Click on *Edit*.

| 4           | _           |        |              |              |           |           |           |                  |                   |                       |                    |              |                 |           |           |           |         |     |
|-------------|-------------|--------|--------------|--------------|-----------|-----------|-----------|------------------|-------------------|-----------------------|--------------------|--------------|-----------------|-----------|-----------|-----------|---------|-----|
|             | ₹<br>Marina | -      | 1            |              |           | - Col     | ntacts    | tor Project : PR | J0000408 - BPO:   | Version 2.5.0.4 - Exa | mple Company v2    | 2.5.0.0      |                 |           |           |           | -       | x   |
|             | Home        | Eq     | uipment / L  | ocations     | Contrac   | ct Fina   | ince / HR | R Inventory      | Maintenance / Pro | ojects Manufacturin   | ng Procurement     | Sales S      | ervice Rep      | porting   | Utilities | -         | D'      | ×   |
| C           |             | ×      |              | 2            |           |           | 1         |                  |                   |                       |                    |              |                 |           |           |           |         |     |
| Add         | Edit        | Delete | Back         | Save Layo    | ut Wo     | rkspaces  | Refre     | esh              |                   |                       |                    |              |                 |           |           |           |         |     |
|             |             | -      |              |              |           | *         | -         |                  |                   |                       |                    |              |                 |           |           |           |         | ~   |
|             | Proces      | sing   |              | F            | ormat     | -         | Curr      |                  |                   |                       |                    |              |                 |           |           |           |         | ~   |
| Drag a      |             |        |              |              |           |           |           |                  |                   |                       |                    |              |                 |           |           |           |         |     |
| Cod         | eDescriptio | n      | Name         |              |           |           |           | PhoneNumber      | FaxNumber         | ContactType           | Comments           |              |                 |           |           |           |         |     |
| <b>۹ ال</b> |             |        | * <b>0</b> 0 |              |           |           |           | A D C            | * <b>0</b> 4      | ROC                   | н∎с                |              |                 |           |           |           |         |     |
| Pro         | ect Manage  | er     | BEN          |              |           |           |           | 031 123 4567     | 031 321 4545      | PM                    | PM for SA - Can be | contacted du | ring normal off | ice hours |           |           |         |     |
| Dev         | eloper      |        | EMP123       |              |           |           |           |                  |                   | DEV                   | Internal Developer |              |                 |           |           |           |         |     |
| ► Ext       | ernal       |        | Bettie Sun   | mervel   Bet | tties Sum | nmer Shop | at th     | 031 123 4567     |                   | EXT                   | Accounts Contact   |              |                 |           |           |           |         |     |
| Dev         | eloper      |        | Darcy Arr    | ow   Derton  | / Techno  | ologies   |           | 031 123 4567     |                   | DEV                   | External Develope  | r            |                 |           |           |           |         |     |
|             |             |        |              |              |           |           |           |                  |                   |                       |                    |              |                 |           |           |           |         |     |
| Open        | Windows 🔻   |        |              |              |           |           |           |                  |                   |                       | User : Julandak    | 07/09/202    | 1 Version : 2   | 2.5.0.4   | Example C | ompany v2 | 2.5.0.0 | 11. |

- 4. The *Edit Comment* screen will be displayed.
- 5. Make the necessary changes to the Contact information.
- 6. Click on Save.

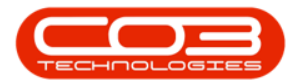

| ×   |
|-----|
|     |
| \$  |
|     |
|     |
|     |
|     |
|     |
| 0.0 |
|     |

- 7. When you receive the *Project Contact* message informing you that;
  - The contact has been saved.
- 8. Click on *OK*.

| \$   | Ŧ              |             |             |                     |          | Contact      | s for Pro | ject : PRJ000 | 0408 - BPO: Versi    | on 2.5.0.4 - Exam  | ple Company v2     | .5.0.0   |          |               |            |            |       |
|------|----------------|-------------|-------------|---------------------|----------|--------------|-----------|---------------|----------------------|--------------------|--------------------|----------|----------|---------------|------------|------------|-------|
|      | Home           | Equip       | oment / Lo  | cations Co          | ntract I | Finance / I  | R In      | ventory Mai   | intenance / Projects | Manufacturing      | Procurement        | Sales    | Service  | Reporting     | Utilities  | _          | в×    |
| Ade  | d Edit I       | X<br>Delete | Back        | Save Layout<br>Form | Workspac | ces Ref      | iresh     |               |                      |                    |                    |          |          |               |            |            | \$    |
|      | a column head  |             |             |                     |          |              |           |               |                      |                    |                    |          |          |               |            |            |       |
| C    | odeDescription | N           | lame        | PhoneNur            | nber     | FaxNumb      | er        | ContactTyp    | pe Comments          |                    |                    |          |          |               |            |            |       |
| 9 8  | <b>1</b> 0     |             | C           | * <b>=</b> C        |          | • <b>D</b> : |           | R C           | * <b>0</b> ¢         |                    |                    |          |          |               |            |            |       |
| + Pi | roject Manager | B           | IEN         | 031 123 4           | 1567     | 031 321      | 1545      | PM            | PM for SA - Car      | be contacted durin | g normal office ho | urs      |          |               |            |            |       |
| D    | eveloper       | E           | MP123       |                     |          |              |           | DEV           | Internal Develo      | per                |                    |          |          |               |            |            |       |
| E    | xternal        | B           | lettie Sum. | 031 123 4           | 1567     |              |           | EXT           | Accounts Conta       | ct                 |                    |          |          |               |            |            |       |
| D    | eveloper       | D           | arcy Arro.  | 031 123 4           | 1567     |              |           | DEV           | External Develo      | per                |                    |          |          |               |            |            |       |
|      |                |             |             |                     |          |              |           | B The         | contact has been s   | JK                 |                    |          |          |               |            |            |       |
| Ope  | n Windows 🕶    |             |             |                     |          |              |           |               |                      |                    | User : JulandaK    | 07/09/20 | 021 Vers | ion : 2.5.0.4 | Example Co | ompany v2. | 5.0.0 |

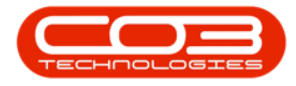

- 9. The Contacts for Project screen has been updated with the new Contact.
- 10. Click on *Refresh* to update the screen, if required.
- 11. Click on *Back* to return to the Project Listing screen.

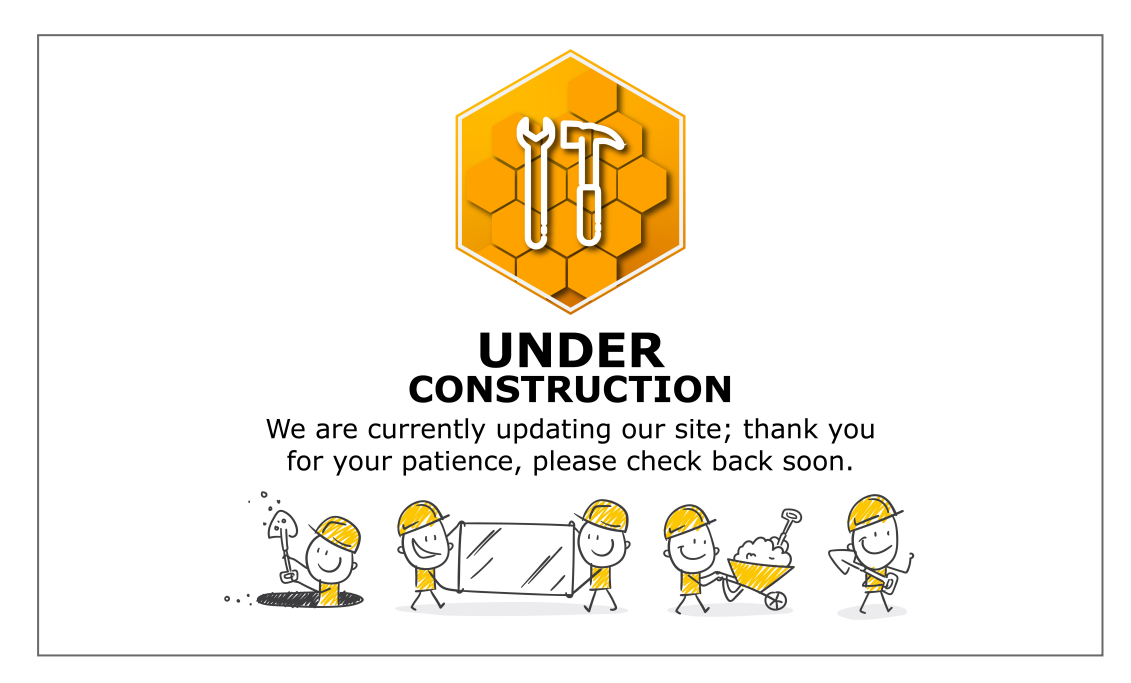

#### **DELETE CONTACT**

- 1. From the *Contacts for Project : PRJ[project ref number]* screen,
- 2. Click on the *row* of the project contact you wish to remove.
- 3. Click on *Delete*.

Short cut key: *Right click* to display the *Process* menu list. Click on *Delete*.

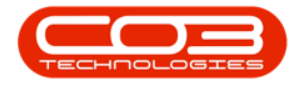

|                              | 1                 |                | Contacts for Pro | ject : PRJ00004 | 08 - BPO: Version 2.5.0.4 - Example Company v2.5.0.0      |                                         |
|------------------------------|-------------------|----------------|------------------|-----------------|-----------------------------------------------------------|-----------------------------------------|
| Home                         | Equipment / Local | tions Contract | Finance / HR Inv | ventory Mainte  | enance / Projects Manufacturing Procurement Sales Service | Reporting Utilities — 🗗                 |
|                              |                   |                | Referet          |                 |                                                           |                                         |
| Processing                   |                   | 3 Format       | A Curr A         |                 |                                                           |                                         |
|                              |                   |                |                  |                 |                                                           |                                         |
| CodeDescription              | Name              | PhoneNumber    | FaxNumber        | ContactType     | Comments                                                  |                                         |
| Y #00                        | 4 <b>0</b> 4      | R <b>O</b> C   | • <b>D</b> ¢     | n 🗖 c           | 4 <b>0</b> ¢                                              |                                         |
| Project Manager              | BEN               | 031 123 4567   | 031 321 4545     | PM              | PM for SA - Can be contacted during normal office hours   |                                         |
| Developer                    | EMP123            |                |                  | DEV             | Internal Developer                                        |                                         |
| Internal                     | BEN               | 031 123 4567   | 031 321 4545     | INT             | Project Manager SA - To contact during working hours      |                                         |
| <ul> <li>External</li> </ul> | Bettie Sum        | 031 123 4567   |                  | EXT             | Accounts Contact                                          |                                         |
| Developer                    | Darcy Arro        | 031 123 4567   |                  | DEV             | External Developer                                        |                                         |
|                              |                   |                |                  |                 |                                                           |                                         |
|                              |                   |                |                  |                 |                                                           |                                         |
|                              |                   |                |                  |                 |                                                           |                                         |
|                              |                   |                |                  |                 |                                                           |                                         |
|                              |                   |                |                  |                 |                                                           |                                         |
| Open Windows 🔻               |                   |                |                  |                 | User : JulandaK 07/09/2021 Vers                           | sion : 2.5.0.4 Example Company v2.5.0.0 |

- 4. When you receive the *Delete Note* message to confirm;
  - Are you sure you want to delete this contact from this project PRJ[project ref number]?
- 5. Click on Yes.

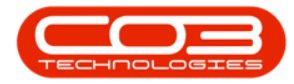

### Projects - Contacts

| Home       Equipment / Locations       Contract       Finance / FR       Inventory       Maintenance / Projects         Edit       Delete       Back       Save Layout       Workspaces       Refresh         Processing       Format       Curr.       ContactType       Comments         Observed       Of       Of       Of       Of         Observed       Of       Of       Of       Of         Ope       BPV123       O31 123 4567       031 321 4545       DEV       Internal Develop         Inal       BEN       031 123 4567       031 321 4545       DEV       External Develop         Inal       BEN       031 123 4567       031 321 4545       DEV       External Develop         Inal       Bettle Sum       031 123 4567       031 321 4545       DEV       External Develop         Inger       Darcy Arro       031 123 4567       DEV       External Develop         Purguestion       Darcy Arro       031 123 4567       DEV       External Develop         Oper       Darcy Arro       031 123 4567       DEV       External Develop         Oper       Darcy Arro       031 123 4567       DEV       External Develop         Oper       Darcy Arro                                                                                                    | 7      |            |                    |                  | Contacts for Pro | ject : PRJ00004 | 08 - BPO: Version 2.5.0.4 - Example Company v2.5.0.0                              |
|----------------------------------------------------------------------------------------------------|--------|------------|--------------------|------------------|------------------|-----------------|-----------------------------------------------------------------------------------|
| Processing       Processing       Processing       Processing       Processing         Description       Name       PhoneNumber       FashNumber       ContactType       Conments         Description       Name       PhoneNumber       FashNumber       ContactType       Conments         Description       Name       PhoneNumber       FashNumber       ContactType       Conments         dsper       BMP 123       031 123 4567       031 321 4545       PM       PM for SA - Can b         stoper       BMP 123       031 123 4567       031 321 4545       DEV       Internal Develope         mal       BEtw       031 123 4567       031 321 4545       DEV       External Develope         fager       Darcy Arro       031 123 4567       D31 321 4545       DEV       External Develope         fager       Darcy Arro       031 123 4567       DEV       External Develope         Very       Darcy Arro       031 123 4567       DEV       External Develope         Oper       Darcy Arro       031 123 4567       DEV       External Develope         Oper       Darcy Arro       031 123 4567       DEV       External Develope         Oper       Darcy Arro       031 123 4567                                                                                                    |        | Home       | Equipment / Loca   | ations Contract  | Finance / HR Inv | ventory Mainte  | enance / Projects Manufacturing Procurement Sales Service Reporting Utilities 🗕 🖻 |
| Processing       Format       Curr         column header here to group by that column         Description       Name       PhoneNumber       FashNumber       ContactType       ContactType         Description       Name       PhoneNumber       FashNumber       ContactType       ContactType         Description       Name       PhoneNumber       FashNumber       ContactType       ContactType         Stoper       BEN       031 123 4567       031 321 4545       PM       PM for SA - Can be         stoper       BMP 123       031 123 4567       031 321 4545       DEV       Internal Develope         nal       Bettle Sum       031 123 4567       031 321 4545       DEV       External Develope         opper       Darcy Arro       031 123 4567       DEV       External Develope         Delete Note       Image: Contact Scottact       Image: Contact Scottact       Image: Contact Scottact         (2)       Are you sure you want to delete this contact       Image: Contact Scottact       Image: Contact Scottact         (2)       Are you sure you want to delete this contact       Image: Contact Scottact       Image: Contact Scottact         (3)       Image: Contact Scottact       Image: Contact Scottact       Image: Contact Scottact       Image: Contact                                                                                                    | dd     | Edit De    | K 🚱<br>lete Back ! | Save Layout Work | spaces Refresh   |                 |                                                                                   |
| Column header here to group by that column         Description       Name       PhoneNumber       FaxNumber       ContactType       Comments         Opc       Opc       Op                                                                                                    |        | Processing | 4                  | Format           | _⊿ Curr ⊿        |                 |                                                                                   |
| Description         Name         PhoneNumber         FaxNumber         ContactType         Comments           QC         QC                                                                                                    |        |            |                    |                  |                  |                 |                                                                                   |
| IDE     IDE     IDE     IDE       ext Manager     BEN     031 123 4567     031 321 4545     PM     PM for SA - Can be loop       sloper     EMP 123     EM     031 123 4567     031 321 4545     DEV     Internal Develop       mal     BEN     031 123 4567     031 321 4545     DEV     Internal Develop       rnal     Bettle Sum     031 123 4567     D31 321 4545     DEV     External Develop       doper     Darcy Arro     031 123 4567     DEV     External Develop       doper     Darcy Arro     031 123 4567     DEV     External Develop       doper     Darcy Arro     031 123 4567     DEV     External Develop       doper     Darcy Arro     031 123 4567     DEV     External Develop       Delete Note                                                                                                    | CodeD  | escription | Name               | PhoneNumber      | FaxNumber        | ContactType     | Comments                                                                          |
| Attenager         BEN         031 123 4567         031 321 4545         PM         PM for SA - Can be<br>doper           BeP         031 123 4567         031 321 4545         DEV         Internal Develops<br>Project Manager           nal         BEN         031 123 4567         031 321 4545         DT         Project Manager           stoper         Darcy Arro         031 123 4567         DEV         External Develops           boper         Darcy Arro         031 123 4567         DEV         External Develops           Delete Note                                                                                                    | n 🗖 c  |            | * <b>0</b> ¢       | R <b>O</b> C     | * <b>0</b> :     | #EC             | 40:                                                                               |
| doper     EMP123     DEV     Internal Develop       mal     BEN     031 123 4567     031 321 4545     INT     Project Manager:       mal     Bettle Sum     031 123 4567     EXT     Accounts Contact       Jopper     Darcy Arro     031 123 4567     DEV     External Develop       Delete Note                                                                                                    | Projec | t Manager  | BEN                | 031 123 4567     | 031 321 4545     | PM              | PM for SA - Can be contacted during normal office hours                           |
| nal BEN 031 123 4567 031 321 4545 INT Project Manager :<br>mal Bettle Sum 031 123 4567 EXT Accounts Contact<br>sloper Darcy Arro 031 123 4567 DEV External Develop<br>Delete Note 1<br>PRJ0000408? Yes                                                                                                    | Develo | oper       | EMP123             |                  |                  | DEV             | Internal Developer                                                                |
| Imal     Bette Sum     031 123 4567     EXT     Accounts Contact       Japper     Darcy Arro     031 123 4567     DEV     External Develop         Delete Note     4       Image: Contact Contact     4       Image: Contact Contact     4       Image: Contact Contact Contact Contact       Image: Contact Contact Co | Intern | al         | BEN                | 031 123 4567     | 031 321 4545     | INT             | Project Manager SA - To contact during working hours                              |
| loper Darcy Arro 031 123 4567 DEV External Develop<br>Delete Note                                                                                                    | Extern | nal        | Bettie Sum         | 031 123 4567     |                  | EXT             | Accounts Contact                                                                  |
| Delete Note                                                                                                    | Develo | oper       | Darcy Arro         | . 031 123 4567   |                  | DEV             | External Developer                                                                |
|                                                                                                    |        |            |                    |                  | PRJOOOD          | 0408?           | Yes No                                                                            |
|                                                                                                    |        |            |                    |                  |                  |                 |                                                                                   |
|                                                                                                    |        |            |                    |                  |                  |                 |                                                                                   |
|                                                                                                    |        |            |                    |                  |                  |                 |                                                                                   |
|                                                                                                    |        |            |                    |                  |                  |                 |                                                                                   |
|                                                                                                    |        |            |                    |                  |                  |                 |                                                                                   |
|                                                                                                    |        |            |                    |                  |                  |                 |                                                                                   |
|                                                                                                    |        |            |                    |                  |                  |                 |                                                                                   |
|                                                                                                    |        |            |                    |                  |                  |                 |                                                                                   |
|                                                                                                    |        |            |                    |                  |                  |                 |                                                                                   |

- 6. The contact has been removed from the *Contacts for Project* list.
- 7. Click on *Back* to return to the Project Listing screen.

| â <del>-</del>                      |                 |                  | Contacts for Proje | ect : PRJ00004 | 08 - BPO: Version | 2.5.0.4 - Examp    | le Company v2      | .5.0.0    |                   |           |           |                                         |
|-------------------------------------|-----------------|------------------|--------------------|----------------|-------------------|--------------------|--------------------|-----------|-------------------|-----------|-----------|-----------------------------------------|
| Home E                              | quipment / Loca | itions Contract  | Finance / HR Inve  | entory Mainte  | enance / Projects | Manufacturing      | Procurement        | Sales S   | ervice Reporting  | Utilities | _         | вx                                      |
| C K                                 | e Back S        | ave Layout Works | paces Refresh      |                |                   |                    |                    |           |                   |           |           |                                         |
|                                     |                 | 7                |                    |                |                   |                    |                    |           |                   |           |           | ~                                       |
| Processing                          |                 | Form             | Curr               |                |                   |                    |                    |           |                   |           |           | ~~~~~~~~~~~~~~~~~~~~~~~~~~~~~~~~~~~~~~~ |
| Drag a column header he             |                 |                  |                    |                |                   |                    |                    |           |                   |           |           |                                         |
| CodeDescription                     | Name            | PhoneNumber      | FaxNumber          | ContactType    | Comments          |                    |                    |           |                   |           |           |                                         |
| ♥ # <b>□</b> C                      | a 🗖 c           | n 🗖 c            | s∎c                | ROC            | 4 <b>0</b> 0      |                    |                    |           |                   |           |           |                                         |
| <ul> <li>Project Manager</li> </ul> | BEN             | 031 123 4567     | 031 321 4545       | PM             | PM for SA - Can b | e contacted during | normal office hou  | rs        |                   |           |           |                                         |
| Developer                           | EMP123          |                  |                    | DEV            | Internal Develope | r                  |                    |           | 6                 |           |           |                                         |
| Internal                            | BEN             | 031 123 4567     | 031 321 4545       | INT            | Project Manager S | A - To contact dur | ring working hours |           | -                 |           |           |                                         |
| Developer                           | Darcy Arro      | 031 123 4567     |                    | DEV            | External Develope | ir -               |                    |           |                   |           |           |                                         |
|                                     |                 |                  |                    |                |                   |                    |                    |           |                   |           |           |                                         |
| Open Windows 🕶                      |                 |                  |                    |                |                   |                    | User : JulandaK    | 07/09/202 | Version : 2.5.0.4 | Example ( | ompany v2 | .5.0.0                                  |

#### MNU.058.057